### アップデート後の画面

### アップデート後のホーム画面です。以下の部分が変更になっています。 【1画面目】 【2画面目】

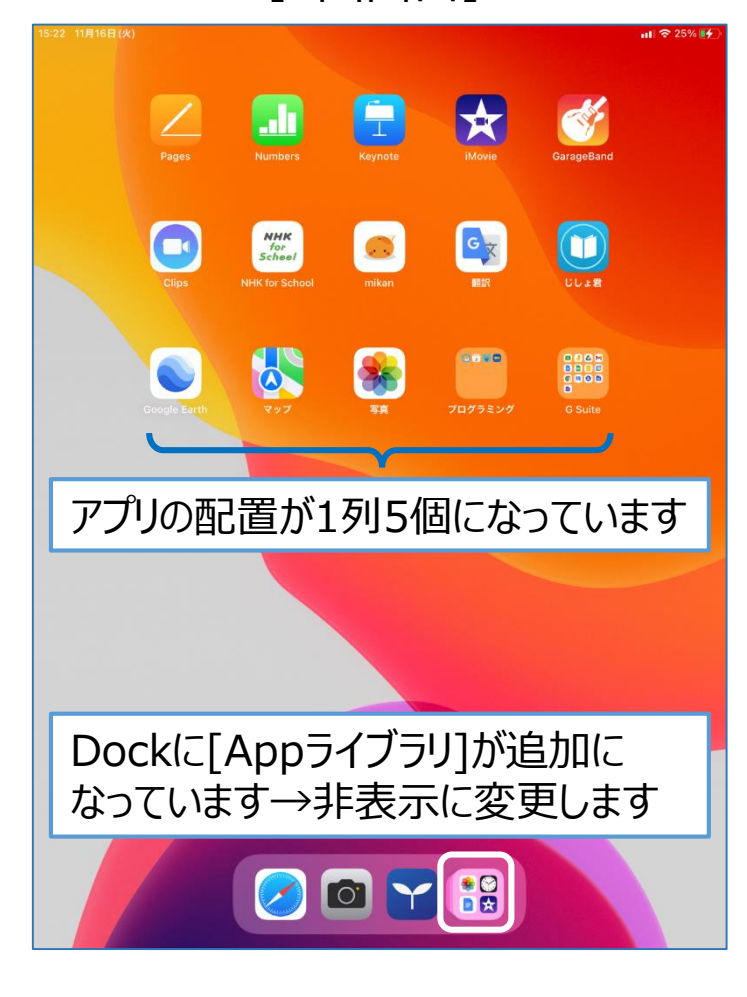

#### \* 16 para apara Indonésia ● ● ● リマインダー Photo Booth EPSON Epson iPrint Ð [拡大鏡]アプリと[翻 訳]アプリが追加に なっています

## アップデート後の設定の変更(Appライブラリの非表示)

#### ①[設定]アプリを開き, [ホーム画面と Dock]を選択します。

|                                                                                                    | 15:27 11月16日(火) 設定 | ホーム画面とDock                    | ull 🕈 25% 💽 |
|----------------------------------------------------------------------------------------------------|--------------------|-------------------------------|-------------|
| Comments of the second second s |                    | ホーム画面                         |             |
|                                                                                                    | 通知                 | 大きい App アイコンを使用               |             |
|                                                                                                    | ● サウンド             |                               |             |
|                                                                                                    | ▶ 集中モード            | 初現シワンロート APP                  |             |
|                                                                                                    | 🔀 スクリーンタイム         |                               |             |
|                                                                                                    |                    | App 94 999 000                |             |
|                                                                                                    | ② 一般               | DOCK                          |             |
|                                                                                                    | 🔋 コントロールセンター       | App ライブラリを Dock に表示           |             |
|                                                                                                    | AA 画面表示と明るさ        | おすすめ App/最近使用した Appを Dock に表示 |             |
|                                                                                                    | ホーム画面と Dock        | 通知バッジ                         |             |
|                                                                                                    | () アクセシビリティ        | App ライブラリに表示                  |             |
|                                                                                                    | Apple Pencil       |                               |             |
|                                                                                                    | 🝈 Touch ID とパスコード  |                               |             |
|                                                                                                    | 🗔 パッテリー            |                               |             |
|                                                                                                    | 🥑 プライバシー           |                               |             |
|                                                                                                    |                    |                               |             |
|                                                                                                    | App Store          |                               |             |
|                                                                                                    | 🔄 ウォレットと Apple Pay |                               |             |
|                                                                                                    |                    |                               |             |
|                                                                                                    | 『 パスワード            |                               |             |
|                                                                                                    | 連絡先                |                               |             |
|                                                                                                    | カレンダー              |                               |             |
|                                                                                                    | ×ŧ                 |                               |             |

### ②[AppライブラリをDockに表示]を OFFにします。

| 設定              | ホーム画面とDock                     |     |      |
|-----------------|--------------------------------|-----|------|
|                 | ホーム画面                          |     |      |
| 通知              | 大きいAppアイコンを使用                  |     |      |
| ● サウンド          | ical Maxim I Ann               |     |      |
| ● 集中モード         | ホーム画面に追加                       |     |      |
| 🔀 スクリーンタイム      | Appライブラリのみ                     |     |      |
|                 | 100 1 1 2 2 2 2 2              |     |      |
| (②) 一般          | DOCK                           |     |      |
| 링 コントロールセンター    | App ライブラリを Dock に表示            |     |      |
| ▲▲ 画面表示と明るさ     | おすすめ App/最近使用した App を Dock に表示 |     |      |
| 🐺 ホーム画面と Dock   | 通知バッジ                          |     |      |
| () アクセシビリティ     | App ライブラリに表示                   |     |      |
| Apple Pencil    |                                |     |      |
| Touch ID とパスコード |                                |     |      |
| - バッテリー         |                                |     |      |
| 🥑 プライバシー        |                                |     |      |
| Dockの[Ap        | pライブラリ]が非表示                    | えにな | りました |
|                 |                                |     |      |

### アップデート後の設定の変更(カメラのフォーマットの変更)

### ①[設定]アプリを開き, [カメラ]から [フォーマット]を選択します。

| 10:53 12月7日(火) 設定     |              | ₁₁ 46 39% ■<br>カメラ          |  |
|-----------------------|--------------|-----------------------------|--|
| and the second second | 🙀 写真         |                             |  |
|                       | 🙆 カメラ        | フォーマット >                    |  |
|                       | ブック          | ビデオ撮影 1080p/30 fps >        |  |
|                       |              | 設定を保持                       |  |
|                       | ChattyBooks  | QRコードをスキャン                  |  |
|                       | Chrome       | 有回                          |  |
|                       | Classroom    | グリッド                        |  |
|                       | Clips        | 前面写真を左右反転                   |  |
|                       | DocScan      |                             |  |
|                       | Drawing      | HDR (ハイダイナミックレンジ)           |  |
|                       | Epson iPrint | 通常の与具を残す                    |  |
|                       | GarageBand   | 能です。HDR版に加えて、標準露出の写真も保存します。 |  |
|                       | M Gmail      |                             |  |
|                       | Soogle Earth |                             |  |
|                       | Googleカレンダー  |                             |  |
|                       | Komer        |                             |  |
|                       | iMovie       |                             |  |
|                       | ISGC assist  |                             |  |
|                       | Jamboard     |                             |  |
|                       | E Keynote    |                             |  |
|                       | 🚺 Meet       |                             |  |
|                       | MemoryAid    |                             |  |
|                       | o mikan      |                             |  |

### ②[高効率]から[互換性優先]をチェッ クします。

|   |                                      | ni 4G 39% 🔳                                                                                                    |  |
|---|--------------------------------------|----------------------------------------------------------------------------------------------------|--|
| < | カメラ                                  | フォーマット                                                                                                    |  |
|   | カメラ撮影                                |                                                                                                    |  |
|   | 高効率                                  | ✓                                                                                                    |  |
|   | 互換性優先                                |                                                                                                    |  |
|   | ファイルサイズを減らすため<br>マットで撮影/穿画します。<br>す。 | 、写真とビデオを高効率のHEIF/HEVCフォー<br>互換性優先<br>カメラ最影<br>高効率<br>互換性優先<br>ファイルサイズを減らすため、写真とビデオを高効率のHEIF/HEVCフォー<br>マットで撮影/録画します。"互換性優先"は客に JPEG/M.264 を使用しま |  |
|   |                                      |                                                                                                    |  |
|   | 高効率                                  | 率の写真はHEIF形式のファイノ                                                                                                    |  |

高効率の写真はHEIF形式のファイルとなり, 学校のWindowsのパソコンで開くことができな くなるため, 互換性優先に変更してください。

### ※アップロードデータの削除(データバックアップを実施した場合)

IMG 0517.JP

8

°°

正常にアップデートが完了したら、Googleドライブ内の[iPadBackup]フォルダの削除を実 施してください。(iPad本体にデータが残っていれば、バックアップは不要となります)

①[ドライブ]アプリを開き, [マイドライ ②[削除]→[ゴミ箱に移動]を選択し, ブ]-[iPadBackup]フォルダの…マーク を選択します。

IMG 0514.JP

# 削除します。

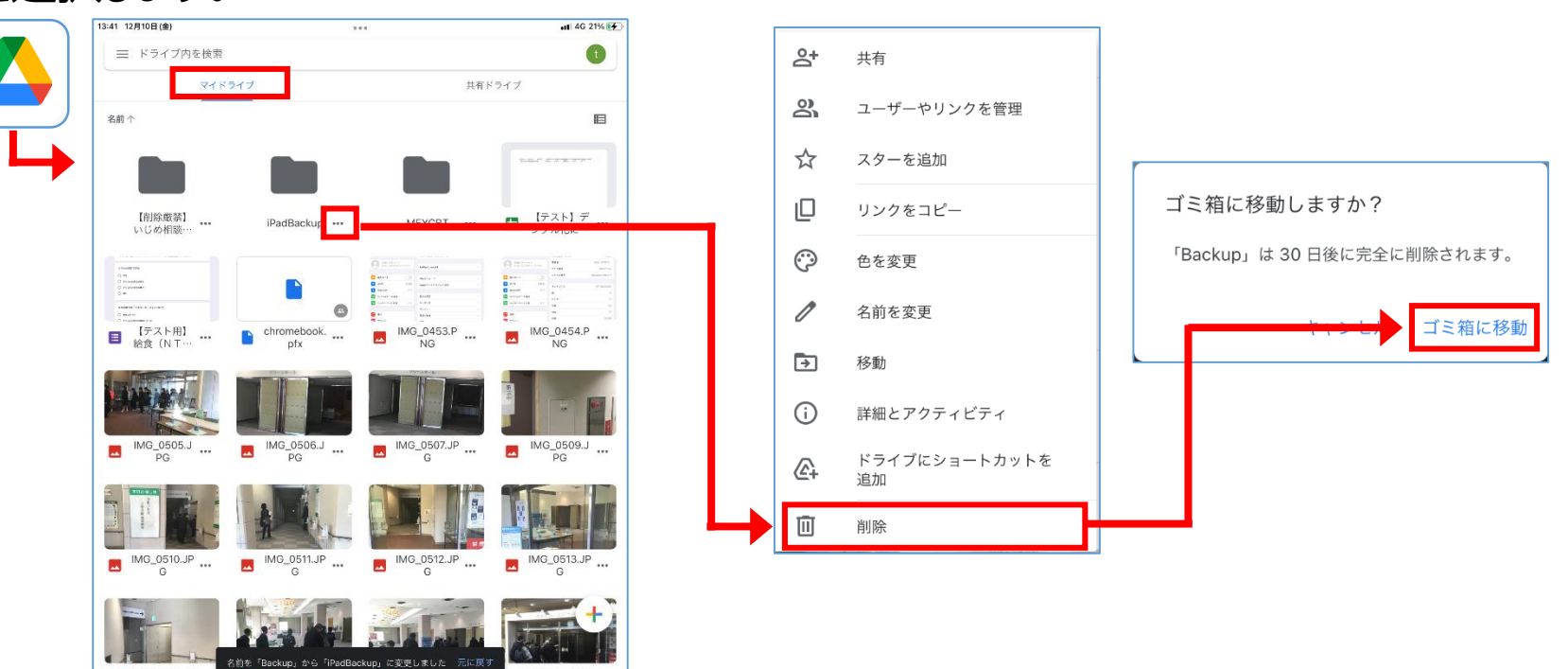